# Installieren und Konfigurieren des F5 Identity Providers (IdP) für Cisco Identity Service (IDs) zur Aktivierung von SSO

# Inhalt

Einführung Voraussetzungen Anforderungen Verwendete Komponenten Installieren Konfigurieren Erstellung von Security Assertion Markup Language (SAML) SAML-Ressourcen Webtops Virtueller Richtlinien-Editor Service Provider (SP) Metadata Exchange Überprüfen Fehlerbehebung CAC-Authentifizierungsfehler (Common Access Card) Zugehörige Informationen

# Einführung

In diesem Dokument wird die Konfiguration des BIG-IP Identity Providers (IDP) F5 zur Aktivierung der einmaligen Anmeldung (Single Sign On, SSO) beschrieben.

### Cisco IDS-Bereitstellungsmodelle

#### **Produkt Bereitstellung**

UCCX Co-Resident
 PCCE Co-Resident mit CUIC (Cisco Unified Intelligence Center) und LD (Live-Daten)
 UCCE Resident gemeinsam mit CUIC und LD für 2.000 Bereitstellungen.
 Standalone für 4.000- und 12.000-Bereitstellungen.

# Voraussetzungen

### Anforderungen

Cisco empfiehlt, über Kenntnisse in folgenden Bereichen zu verfügen:

 Cisco Unified Contact Center Express (UCCX) Version 11.6 oder Cisco Unified Contact Center Enterprise Release 11.6 oder Packaged Contact Center Enterprise (PCCE) Release 11.6. **Hinweis**: Dieses Dokument bezieht sich auf die Konfiguration des Cisco Identify Service (IDs) und des Identitätsanbieters (IdP). Das Dokument verweist in den Screenshots und Beispielen auf UCCX, die Konfiguration ähnelt jedoch dem Cisco Identitify Service (UCCX/UCCE/PCCE) und der IdP.

### Verwendete Komponenten

Dieses Dokument ist nicht auf bestimmte Software- und Hardwareversionen beschränkt.

Die Informationen in diesem Dokument wurden von den Geräten in einer bestimmten Laborumgebung erstellt. Alle in diesem Dokument verwendeten Geräte haben mit einer leeren (Standard-)Konfiguration begonnen. Wenn Ihr Netzwerk in Betrieb ist, stellen Sie sicher, dass Sie die potenziellen Auswirkungen eines Befehls verstehen.

## Installieren

Big-IP ist eine Paketlösung mit mehreren Funktionen. Zugriffsrichtlinien-Manager (APM), der sich auf den Identity Provider-Service bezieht.

Big-IP als APM:

Version 13,0

- Typ Virtual Edition (OVA)
- IPs Zwei IPs in verschiedenen Subnetzen. Eine für die Verwaltungs-IP
- und eine für den virtuellen IDP-Server

Laden Sie das virtuelle Edition-Image von der Big-IP-Website herunter, und stellen Sie die OVA bereit, um ein vorinstalliertes virtuelles System (VM) zu erstellen. Erwerben Sie die Lizenz, und installieren Sie sie mit den grundlegenden Anforderungen.

Hinweis: Informationen zur Installation finden Sie in der Big-IP-Installationsanleitung.

# Konfigurieren

• Navigieren Sie zu Ressourcenbereitstellung, aktivieren Sie **Zugriffsrichtlinien**, und legen Sie die Bereitstellung auf **Nominal fest.** 

| _                      |                                            |               |              |                         |                    |                      |
|------------------------|--------------------------------------------|---------------|--------------|-------------------------|--------------------|----------------------|
| Main Help About        | System » Resource Provision                | oning         |              |                         |                    |                      |
| Statistics             | to: - Configuration Lic                    | cense 🔎       |              |                         |                    |                      |
| iApps                  | Current Resource Allocation                |               |              |                         |                    |                      |
| 📋 Wizards              | CPU                                        | MGMT TMM(88%) |              |                         |                    |                      |
| C DNS                  | Disk (97GB)                                | MGMT          |              |                         |                    |                      |
| £ an a line            | Memory (3.8GB)                             | MGMT          | ТММ          |                         |                    | APM                  |
| SSL Orchestrator       | Mortula                                    |               | Provisioning | Linense Status          | Required Disk (CB) | Required Memory (MB) |
| Local Traffic          | Management (MGMT)                          |               | Small        | N/A                     | 0                  | 1070                 |
| Traffic Intelligence   | Carrier Grade NAT (CGN                     | (TAI          | Disabled \$  | ticensed                | 0                  | 0                    |
| Acceleration           | Local Traffic (LTM)                        |               | 🗷 (Nominal 🗘 | No. Licensed            | 0                  | 884                  |
| Access                 | Application Security (ASN                  | м)            | None         | ticensed                | 20                 | 1492                 |
| Device Management      | Fraud Protection Service                   | (FPS)         | None         | N/A                     | 12                 | 416                  |
|                        | Global Traffic (DNS)                       |               | None         | No. Licensed            | 0                  | 148                  |
| Network                | Link Controller (LC)                       |               | None         | E Unlicensed            | 0                  | 148                  |
| System                 | Access Policy (APM)                        |               | Ø Nominal ↓  | Notes Strength Licensed | 12                 | 494                  |
| Configuration          | Application Visibility and Reporting (AVR) |               | None         | Econsed                 | 16                 | 576                  |
| File Management        | Policy Enforcement (PEM                    | n             | None         | E Unlicensed            | 16                 | 1223                 |
| Certificate Management | Advanced Einsteall (AEM)                   |               | None         | No. Licensed            | 16                 | 1043                 |
| Disk Management        | Advanced Firewall (AFM)                    |               | None         | The Licensed            | 32                 | 2050                 |
| License                | Application Acceleration Manager (AAM)     |               |              | - Comed                 |                    | 2000                 |
| Resource Provisioning  | Secure Web Gateway (SWG)                   |               | U None       | The Unlicensed          | 24                 | 4096                 |
| Platform               | iRules Language Extensions (iRulesLX)      |               | None         | Ecensed                 | 0                  | 748                  |
| High Availability      | URLDB Minimal (URLDB)                      | )             | None         | E Unlicensed            | 36                 | 2048                 |
| Archives 🕒             | DDOS Protection (DOS)                      |               | None         | E Unlicensed            | 20                 | 1650                 |
| Services               | Revert Submit                              |               |              |                         |                    |                      |

• Erstellen eines neuen VLAN unter **Netzwerk** -> **VLANs** 

| (        | ONLINE (ACTIVE)      |                          |                                      |  |  |  |
|----------|----------------------|--------------------------|--------------------------------------|--|--|--|
|          | -                    |                          |                                      |  |  |  |
| Ma       | ain Help About       | Network » VLANs : VLAN L | list » external                      |  |  |  |
| <u></u>  | Statistics           | 🚓 🚽 Properties L         | ayer 2 Static Forwarding Table       |  |  |  |
|          | IApps                |                          |                                      |  |  |  |
| 100      |                      | General Properties       |                                      |  |  |  |
| ۱ 🖪      | Wizards              | Name                     | external                             |  |  |  |
|          | DNS                  | Partition / Path         | Common                               |  |  |  |
|          |                      | Description              |                                      |  |  |  |
| 6        | SSL Orchestrator     | Тад                      | 4093                                 |  |  |  |
|          | Local Traffic        | Resources                |                                      |  |  |  |
|          | Traffic Intelligence |                          | Interface: 1.2 ¢                     |  |  |  |
| <b>?</b> | Acceleration         | Interfaces               | Add<br>1.1 (untagged)                |  |  |  |
|          | Access               |                          |                                      |  |  |  |
|          | Device Management    |                          | Edit Delete                          |  |  |  |
| ا 🚍      | Network              | Configuration: Basic     |                                      |  |  |  |
|          | Interfaces >         | Source Check             | 0                                    |  |  |  |
|          | Routes               | MTU                      | 1500                                 |  |  |  |
|          | Self IPs 📀           |                          |                                      |  |  |  |
|          | Packet Filters >     | Auto Last Hop            | Default \$                           |  |  |  |
|          | Trunks >             | sFlow                    |                                      |  |  |  |
|          | Tunnels >            | Polling Interval         | Default  Default Value: 10 seconds   |  |  |  |
|          | Route Domains        | Sampling Rate            | Default  Default Value: 2048 packets |  |  |  |
|          | VLANs >              | Camping Nato             |                                      |  |  |  |
|          | Service Policies     | Update Cancel Delete     |                                      |  |  |  |
|          | Network Security     |                          |                                      |  |  |  |
|          | Class of Service     |                          |                                      |  |  |  |
|          | ARP                  |                          |                                      |  |  |  |
|          | IPsec >              |                          |                                      |  |  |  |
|          | WCCP 💮               |                          |                                      |  |  |  |
|          | DNS Resolvers        |                          |                                      |  |  |  |
|          | Rate Shaping         |                          |                                      |  |  |  |
|          | System               |                          |                                      |  |  |  |
|          |                      |                          |                                      |  |  |  |

• Erstellen Sie einen neuen Eintrag für die IP, der für die IDP unter **Netzwerk -> Self IPs** verwendet wird.

| Network | » | Self IPs | <b>&gt;&gt;</b> | 10.78.93.61 |
|---------|---|----------|-----------------|-------------|
|         |   |          |                 |             |

Properties

#### Configuration

| Name                 | 10.78.93.61                                                                                    |
|----------------------|------------------------------------------------------------------------------------------------|
| Partition / Path     | Common                                                                                         |
| IP Address           | 10.78.93.61                                                                                    |
| Netmask              | 255.255.255.0                                                                                  |
| VLAN / Tunnel        | external 🜲                                                                                     |
| Port Lockdown        | Allow Default                                                                                  |
| Traffic Group        | Inherit traffic group from current partition / path<br>traffic-group-local-only (non-floating) |
| Service Policy       | None 🖨                                                                                         |
| Update Cancel Delete |                                                                                                |

• Erstellen Sie ein Profil unter Access -> Profile/Policies -> Access-Profile.

| General Properties |                  |  |  |
|--------------------|------------------|--|--|
| Name               | profileLDAP      |  |  |
| Partition / Path   | Common           |  |  |
| Parent Profile     | access           |  |  |
| Profile Type       | All              |  |  |
| Profile Scope      | Virtual Server ¢ |  |  |

#### Settings

| Settings                                  |     |         |
|-------------------------------------------|-----|---------|
| Inactivity Timeout                        | 30  | seconds |
| Access Policy Timeout                     | 30  | seconds |
| Maximum Session Timeout                   | 30  | seconds |
| Minimum Authentication Failure<br>Delay   | 2   | seconds |
| Maximum Authentication Failure<br>Delay   | 5   | seconds |
| Max Concurrent Users                      | 5   |         |
| Max Sessions Per User                     | 2   |         |
| Max In Progress Sessions Per<br>Client IP | 128 |         |
| Restrict to Single Client IP              | •   |         |
| Use HTTP Status 503 for Error<br>Pages    |     |         |

#### Configurations

| Logout URI Include         | URI Add Edit Delete |
|----------------------------|---------------------|
| Logout URI Timeout         | 5 seconds           |
| Microsoft Exchange         | None \$             |
| User Identification Method | (HTTP \$            |
| OAuth Profile              | None ¢              |
|                            |                     |

#### Language Settings

| Additional Languages | Afar (aa)          |    |                               |   |
|----------------------|--------------------|----|-------------------------------|---|
|                      | Accepted Languages |    | Factory BuiltIn Languages     | _ |
|                      | English (en)       | 1  | Japanese (ja)                 | 1 |
|                      |                    |    | Chinese (Simplified) (zh-cn)  |   |
|                      |                    |    | Chinese (Traditional) (zh-tw) |   |
|                      |                    | _  | Korean (ko)                   |   |
| Languages            |                    | << | Spanish (es)                  |   |
|                      |                    | -  | French (fr)                   |   |

• Erstellen eines virtuellen Servers

| General Properties               |                                                                                                    |
|----------------------------------|----------------------------------------------------------------------------------------------------|
| Name                             | ldp_Test                                                                                                    |
| Partition / Path                 | Common                                                                                                    |
| Description                      |                                                                                                    |
| Туре                             | Standard                                                                                                    |
| Source Address                   | 0.0.0/0                                                                                                    |
| Destination Address/Mask         | 10.78.93.62                                                                                                    |
| Service Port                     | 443 HTTPS \$                                                                                                    |
| Notify Status to Virtual Address |                                                                                                    |
| Availability                     | Unknown (Enabled) - The children pool member(s) either don't have service checking enabled, or service check results are not available yet |
| Syncookie Status                 | Off                                                                                                    |
| State                            | Enabled \$                                                                                                    |
| Configuration: Basic \$          |                                                                                                    |

| SSL Profile (Client)                         | Selected     Available       /Common     <              |
|----------------------------------------------|---------------------------------------------------------|
| SSL Profile (Server)                         | Selected     Available       /Common<br>serverssl     < |
| SMTPS Profile                                | None \$                                                 |
| Client LDAP Profile                          | None \$                                                 |
| Server LDAP Profile                          | None ¢                                                  |
| SMTP Profile                                 | None 💠                                                  |
| VLAN and Tunnel Traffic                      | All VLANs and Tunnels ¢                                 |
| Source Address Translation                   | None ¢                                                  |
| Content Rewrite                              |                                                         |
| Rewrite Profile +                            | None ¢                                                  |
| HTML Profile                                 | None ¢                                                  |
| Access Policy                                |                                                         |
| Access Profile                               | profileLDAP \$                                          |
| Connectivity Profile +                       | None ¢                                                  |
| Per-Request Policy                           | None ¢                                                  |
| VDI Profile                                  | None \$                                                 |
| Application Tunnels (Java & Per-<br>App VPN) | Enabled                                                 |
| OAM Support                                  | Enabled                                                 |
| PingAccess Profile                           | None ¢                                                  |
| Acceleration                                 |                                                         |
| Rate Class                                   | None 🛊                                                  |
| OneConnect Profile                           | None ¢                                                  |
| NTLM Conn Pool                               | None \$                                                 |
| HTTP Compression Profile                     | None 🗘                                                  |
| Web Acceleration Profile                     | None \$                                                 |
| HTTP/2 Profile                               | None \$                                                 |
| Update Delete                                |                                                         |

 Hinzufügen von Active Directory (AD)-Details unter Access -> Authentication -> Active Directory

| Acces | Access » Authentication » adfs |        |  |
|-------|--------------------------------|--------|--|
| ☆ -   | Properties                     | Groups |  |

### **General Properties**

| Name             | adfs             |
|------------------|------------------|
| Partition / Path | Common           |
| Туре             | Active Directory |

#### Configuration

| Domain Name                                   | cisco.com                                                                             |                  |  |  |  |  |  |
|-----------------------------------------------|---------------------------------------------------------------------------------------|------------------|--|--|--|--|--|
| Server Connection                             | Use Pool O Direct                                                                     |                  |  |  |  |  |  |
| Domain Controller Pool Name                   | /Common/pool                                                                          |                  |  |  |  |  |  |
| Domain Controllers                            | IP Address:<br>Hostname:<br>Add<br>10.78.93.153   adfsserver.cisco.com<br>Edit Delete |                  |  |  |  |  |  |
| Server Pool Monitor                           | none 💠                                                                                |                  |  |  |  |  |  |
| Admin Name                                    | Administrator                                                                         |                  |  |  |  |  |  |
| Admin Password                                |                                                                                       |                  |  |  |  |  |  |
| Verify Admin Password                         |                                                                                       |                  |  |  |  |  |  |
| Group Cache Lifetime                          | 30                                                                                    | Days Clear Cache |  |  |  |  |  |
| Password Security Object Cache<br>Lifetime    | 30                                                                                    | Days Clear Cache |  |  |  |  |  |
| Kerberos Preauthentication<br>Encryption Type | None 🗘                                                                                |                  |  |  |  |  |  |
| Timeout                                       | 15 seconds                                                                            |                  |  |  |  |  |  |
| Update Delete                                 |                                                                                       |                  |  |  |  |  |  |
|                                               |                                                                                       |                  |  |  |  |  |  |

Erstellen Sie einen neuen IDP-Service unter Access -> Federation -> SAML Identity Provider Local IdP Services.

| Edit IdP Service                                                                                                    |                                                                                                    | × |
|----------------------------------------------------------------------------------------------------|----------------------------------------------------------------------------------------------------|---|
| <ul> <li>General Settings</li> <li>SAML Profiles</li> <li>Endpoint Settings</li> <li>Assertion Settings</li> <li>SAML Attributes</li> <li>Security Settings</li> </ul> | IdP Service Name*:<br>/Common/smart-86-idpservice<br>IdP Entity ID*:<br>https://f5-idp.cisco.com<br>IdP Name Settings<br>Scheme : Host :<br>https v f5-idp.cisco.com<br>Description :<br>Log Setting :<br>From Access Profile v Create |   |
|                                                                                                    | OK Cancel                                                                                                    |   |

| Edit IdP Service                                                                                                    |                                                                            | × |
|----------------------------------------------------------------------------------------------------|----------------------------------------------------------------------------|---|
| <ul> <li>General Settings</li> <li>SAML Profiles</li> <li>Endpoint Settings</li> <li>Assertion Settings</li> <li>SAML Attributes</li> <li>Security Settings</li> </ul> | SAML Profiles<br>Web Browser SSO<br>Enhanced Client or Proxy Profile (ECP) |   |
|                                                                                                    | OK Cancel                                                                  |   |

| Edit IdP Service                                                                                                    | ×                                                                                                    |
|----------------------------------------------------------------------------------------------------|----------------------------------------------------------------------------------------------------|
| <ul> <li>General Settings</li> <li>SAML Profiles</li> <li>Endpoint Settings</li> <li>Assertion Settings</li> <li>SAML Attributes</li> <li>Security Settings</li> </ul> | Assertion Subject Type :<br>Transient Identifier  Assertion Subject Value*: %{session.logon.last.username}  Authentication Context Class Reference : urn:oasis:names:tc:SAML:2.0:ac:classes:PasswordProtectedTransport  Assertion Validity (in seconds) : 600  Enable encryption of Subject: Encryption Strength : AES128 |
|                                                                                                    | OK Cancel                                                                                                    |

**Hinweis**: Wenn eine Common Access Card (CAC) für die Authentifizierung verwendet wird, müssen diese Attribute im Konfigurationsabschnitt **SAML Attributes** hinzugefügt werden:

Schritt 1: Erstellen des uid-Attributs.

Name: uid

Wert: %{session.ldap.last.attr.sAMAccountName}

Schritt 2: Erstellen Sie das user\_main-Attribut.

**Name:** Benutzer\_Principal **Wert:** %{session.ldap.last.attr.userPrincipalName}

| Edit IdP Service                                                                                                  | ×                                                                                  |
|----------------------------------------------------------------------------------------------------|------------------------------------------------------------------------------------|
| General Settings<br>SAML Profiles<br>Endpoint Settings<br>SAML Attributes<br>SAML Attributes<br>Security Settings | Signing Key :<br>/Common/default.key  Signing Certificate :<br>/Common/default.crt |
|                                                                                                    | OK Cancel                                                                          |

**Hinweis**: Nach dem Erstellen des IDP-Service gibt es eine Option zum Herunterladen der Metadaten mit einer Schaltfläche **Metadaten exportieren** unter **Access -> Federation -> SAML Identity Provider -> Local IdP Services.** 

### Erstellung von Security Assertion Markup Language (SAML)

#### SAML-Ressourcen

• Navigieren Sie zu Access -> Federation -> SAML Resources, und erstellen Sie eine einfache Ressource für die Verknüpfung mit dem zuvor erstellten IDP-Dienst.

### Access » Federation : SAML Resources » smart-86-samiresource

🕁 🗸 Properties

#### **General Properties**

| Name              | smart-86-samlresource |
|-------------------|-----------------------|
| Partition / Path  | Common                |
| Description       |                       |
| Publish on Webtop | Enable                |

#### Configuration

|--|

#### **Customization Settings for English**

| Language             | English                    |           |
|----------------------|----------------------------|-----------|
| Caption              | smart-86-samlresource      |           |
| Detailed Description |                            |           |
| Image                | Choose file No file chosen | View/Hide |
| Update Delete        |                            |           |
|                      |                            |           |

### Webtops

• Erstellen Sie einen Webtop unter Access -> Webtops.

| 🕁 👻 Properties                                      |                 |  |  |
|-----------------------------------------------------|-----------------|--|--|
| General Properties                                  |                 |  |  |
| Name                                                | Smart-86-Webtop |  |  |
| Partition / Path                                    | Common          |  |  |
| Туре                                                | Full            |  |  |
| Configuration                                       |                 |  |  |
| Minimize To Tray                                    | Enabled         |  |  |
| Show a warning message when the webtop window close | Enabled         |  |  |
| Show URL Entry Field                                | Enabled         |  |  |
| Show Resource Search                                | Enabled         |  |  |
| Fallback Section                                    |                 |  |  |
| Initial State                                       | Expanded \$     |  |  |
| Update Delete                                       |                 |  |  |

#### Virtueller Richtlinien-Editor

• Navigieren Sie zur zuvor erstellten Richtlinie, und klicken Sie auf den Link Bearbeiten.

| Acces  | is » Pro | files / Polic | les : Access Profiles ( | (Per-Session Polici | es)             |             |              |                    |        |        |                     |                 |                  |
|--------|----------|---------------|-------------------------|---------------------|-----------------|-------------|--------------|--------------------|--------|--------|---------------------|-----------------|------------------|
| * -    | Access   | Profiles      | Per-Request Policies    | Policy Sync         | Customization - |             |              |                    |        |        |                     |                 |                  |
| _      |          |               |                         |                     |                 |             |              |                    |        |        |                     |                 |                  |
| •      |          |               | Sear                    | rch                 |                 |             |              |                    |        |        |                     | C               | reate Import     |
|        | Status   | Access        | Profile Name            |                     |                 | Application | Profile Type | Per-Session Policy | Export | Сору   | Logs                | Virtual Servers | Partition / Path |
|        | 1        | LDAPAcce      | essProfile              |                     |                 |             | SSO          |                    |        |        | default-log-setting | LdapVS          | Common           |
|        | 1        | Name          |                         |                     |                 |             | All          | - C-0              | Export | Copy   | default-log-setting |                 | Common           |
|        | 1        | Smart-86-     | AccessProfile           |                     |                 |             | LTM-APM      | Edit               | Export | Copy   | default-log-setting |                 | Common           |
|        | 1        | Test          |                         |                     |                 |             | SSO          |                    |        |        | default-log-setting |                 | Common           |
|        | 1        | access        |                         |                     |                 |             | All          | (none)             | (none) | (none) |                     |                 | Common           |
|        | 1        | profile2      |                         |                     |                 |             | SSL-VPN      | Edit               | Export | Сору   | default-log-setting |                 | Common           |
|        | 1        | profile3      |                         |                     |                 |             | LTM-APM      | Edit               | Export | Сору   | default-log-setting |                 | Common           |
|        | ۳        | profileLDA    | \P                      |                     |                 |             | All          | Edit               | Export | Сору   | default-log-setting | IdP<br>Idp_Test | Common           |
| Delete | e   App  | ly            |                         |                     |                 |             |              |                    |        |        |                     |                 |                  |

• Der virtuelle Richtlinien-Editor wird geöffnet

| <u>6</u>                                                                                                    |
|----------------------------------------------------------------------------------------------------|
| Access Policy: /Common/profileLDAP Edit Endings (Endings: Allow, Deny [default])                                                            |
| Start fallback + Logon Page fallback + ->>- AD Auth fallback + ->>- AD Query fallback + ->>- Advanced Resource Assign fallback + ->>- Allow |
| Add New Macro                                                                                                    |

• Klicken Sie auf 🔁 Symbol und fügen Sie Elemente wie beschrieben hinzu.

Schritt 1: Logon page element (Seite anmelden): Behalten Sie die Standardeinstellung für alle Elemente bei.

Schritt 2: AD Auth -> Wählen Sie die zuvor erstellte ADFS-Konfiguration aus.

| Properties Branch Rules                |                  |
|----------------------------------------|------------------|
|                                        |                  |
|                                        |                  |
| Active Directory                       |                  |
| Туре                                   | Authentication 🗘 |
| Server                                 | /Common/adfs 🖨   |
| Cross Domain Support                   | Disabled \$      |
| Complexity check for Password<br>Reset | Disabled \$      |
| Show Extended Error                    | Disabled \$      |
| Max Logon Attempts Allowed             | 3 \$             |
| Max Password Reset Attempts<br>Allowed | 3 \$             |

Schritt 3: AD Query-Element - Weisen Sie die erforderlichen Details zu.

| Properties Branch Rules                             |                                               |         |  |
|-----------------------------------------------------|-----------------------------------------------|---------|--|
| Name: AD Query                                      |                                               |         |  |
| Active Directory                                    | tive Directory                                |         |  |
| Туре                                                | Query 🗘                                       |         |  |
| Server                                              | /Common/adfs 🕏                                |         |  |
| SearchFilter                                        | sAMAccountName=%{session.logon.last.username} | 11      |  |
| Fetch Primary Group                                 | Disabled \$                                   |         |  |
| Cross Domain Support                                | Disabled \$                                   |         |  |
| Fetch Nested Groups                                 | Disabled \$                                   |         |  |
| Complexity check for Password<br>Reset              | Disabled \$                                   |         |  |
| Max Password Reset Attempts<br>Allowed              | 3 \$                                          |         |  |
| Prompt user to change password<br>before expiration | none 🗘 🛛                                      |         |  |
|                                                     |                                               |         |  |
| Add new entry Insert Before: 1 \$                   |                                               | re: 1 🗘 |  |
|                                                     | Required Attributes (optional)                |         |  |
| 1                                                   | cn                                            | ¥ X     |  |
| 2                                                   | displayName                                   |         |  |
| 3                                                   | distinguishedName                             |         |  |
| 4                                                   | dn                                            |         |  |
| 5                                                   | employeeID                                    |         |  |
| 6                                                   | givenName                                     |         |  |
| 7                                                   | homeMDB                                       |         |  |
| 8                                                   | mail                                          |         |  |
| Cancel Save Help                                    |                                               |         |  |

Schritt 4: Erweiterte Ressourcenzuweisung - Verknüpfen Sie die gleiche Ressource mit dem zuvor erstellten Webtop.

| _  |                                                                                                    |      |
|----|----------------------------------------------------------------------------------------------------|------|
|    | Properties Branch Rules                                                                                    |      |
|    | ame: Advanced Resource Assign                                                                              |      |
|    | lesource Assignment                                                                                        |      |
|    | Add new entry                                                                                              | Inse |
| 56 | Expression: Empty change                                                                                   |      |
| e  | SAML: /Common/ids_pipeline, /Common/smart-86-samlresource<br>Webtop: /Common/Smart-86-Webtop<br>Add/Delete |      |
|    |                                                                                                    |      |

### Service Provider (SP) Metadata Exchange

• Importieren Sie das Zertifikat der IDS manuell in Big-IP über System -> Zertifikatsverwaltung - > Datenverkehrsmanagement.

**Hinweis**: Stellen Sie sicher, dass das Zertifikat aus den Tags BEGIN CERTIFICATE und END CERTIFICATE besteht.

| General Properties     |                    |  |
|------------------------|--------------------|--|
| Name                   | smart88crt.crt     |  |
| Partition / Path       | Common             |  |
| Certificate Subject(s) | smart-88.cisco.com |  |
|                        |                    |  |

#### **Certificate Properties**

| Public Key Type          | RSA                                                                                                    |  |
|--------------------------|----------------------------------------------------------------------------------------------------|--|
| Public Key Size          | 2048 bits                                                                                                    |  |
| Expires                  | Nov 17 2019 21:10:10 GMT                                                                                     |  |
| Version                  | 3                                                                                                    |  |
| Serial Number            | 915349505                                                                                                    |  |
| Subject                  | Common Name: smart-88.cisco.com<br>Organization:<br>Division:<br>Locality:<br>State Or Province:<br>Country: |  |
| Issuer                   | Self                                                                                                    |  |
| Email                    |                                                                                                    |  |
| Subject Alternative Name |                                                                                                    |  |
| Import Export Delete     |                                                                                                    |  |

- Erstellen Sie einen neuen Eintrag aus sp.xml unter Access -> Federation -> SAML Identity Provider -> External SP Connectors.
- Binden Sie den SP-Anschluss unter Access -> Federation -> SAML Identity Provider -> Local IdP Services an den IDP-Service.

# Überprüfen

Für diese Konfiguration ist derzeit kein Überprüfungsverfahren verfügbar.

## Fehlerbehebung

### CAC-Authentifizierungsfehler (Common Access Card)

Wenn die SSO-Authentifizierung für CAC-Benutzer fehlschlägt, überprüfen Sie das Feld UCCX ids.log, um zu überprüfen, ob die SAML-Attribute korrekt eingestellt wurden.

Bei einem Konfigurationsproblem tritt ein SAML-Fehler auf. In diesem Protokollausschnitt ist das user\_Principal-SAML-Attribut z. B. auf dem IdP nicht konfiguriert.

JJJJ-MM-DD hh:mm:SS.sss GMT(-0000) [IdSEndPoints-SAML-59] ERROR com.cisco.ccbu.ids IdSSAMLAsyncServlet.java:465 - Kann nicht aus der Attributzuordnung abgerufen werden: Benutzer\_Principal JJJJ-MM-DD hh:mm:SS.sss GMT(-0000) [IdSEndPoints-SAML-59] ERROR com.cisco.ccbu.ids IdSSAMLAsyncServlet.java:298 - SAML-Antwortverarbeitung fehlgeschlagen mit exception com.sun.identity.saml.common.SAMLException: user\_Principal konnte nicht aus der Antwort "SAL" abgerufen werden. unter com.cisco.ccbu.ids.auth.api.IdSSAMLAsyncServlet.getAttributeFromAttributesMap(IdSSAMLAsyncServlet.java:4 66) unter com.cisco.ccbu.ids.auth.api.IdSSAMLAsyncServlet.processSamlPostResponse(IdSSAMLAsyncServlet.java:263 ) unter com.cisco.ccbu.ids.auth.api.IdSSAMLAsyncServlet.processIdSEndPointRequest(IdSSAMLAsyncServlet.java:17 6)

unter com.cisco.ccbu.ids.auth.api.IdSEndPoint\$1.run(IdSEndPoint.java:269)

at java.util.current.ThreadPoolExecutor.runWorker(ThreadPoolExecutor.java:1145)

at java.util.current.ThreadPoolExecutor\$Worker.run(ThreadPoolExecutor.java:615)

at java.lang.Thread.run(Thread.java:745)

# Zugehörige Informationen

<u>Technischer Support und Dokumentation - Cisco Systems</u>